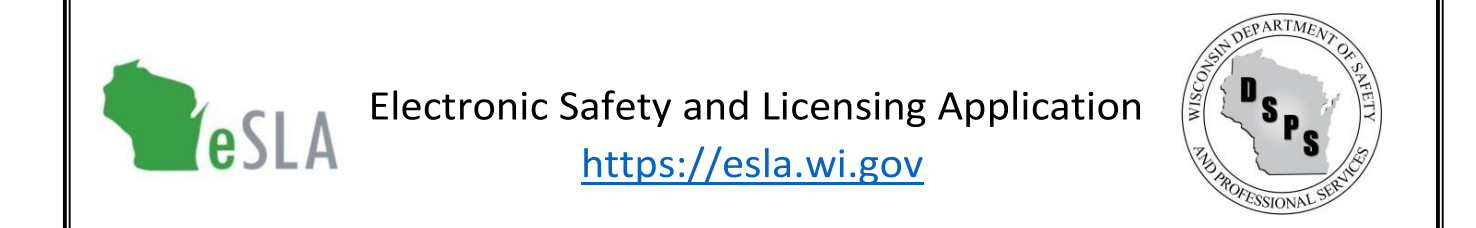

# Municipal Clerk User Guide for 2% Fire Dues

This guide contains instructions on submitting 2% fire dues information to the Department of Safety and Professional Services (DSPS) using the new Electronic Safety and Licensing Application (eSLA).

#### **Contents** (select an item below to go to the section in this document)

| First-Time eSLA User Account Setup | 1 |
|------------------------------------|---|
| Submit Self-Certification          | 1 |
| Edit Municipality Details          | 1 |
| Submit Fire Service Changes        | 2 |
| View Service Request History       | 2 |
| Public Lookup                      | 2 |

# First-Time eSLA User Account Setup

Follow instructions in the eSLA Account Setup User Guide.

### Submit Self-Certification

- 1. Go to the eSLA Customer Portal at <u>https://esla.wi.gov</u>.
- 2. Log in to the right of the page under Existing eSLA Users by entering your email and password.
- 3. Select the "Fire/Municipality" tab on your Dashboard.
- 4. Go to the applicable Municipality to Fire Department Association record from the items listed.
- 5. Select Options and choose "Create/Edit Self-Certification" from the drop-down list.
- 6. On the Self-Certification Attestation, ensure "Municipality" is selected.
- 7. Complete the Municipality Information section.
- 8. Continue by completing the Questions for Municipality section.
- 9. Complete the Attestation section and select "Save for Municipality Clerk" to submit.

# Edit Municipality Details

- 1. Go to the eSLA Customer Portal at <u>https://esla.wi.gov</u>.
- 2. Log in to the right of the page under Existing eSLA Users by entering your email and password.
- 3. Hover over your name in the top right corner of your Dashboard and select "Manage Business/Organization."
- 4. Under the Current Municipalities section, select the "Edit" icon.

- 5. Update the Contact, and/or Highest Elected Official details, as applicable.
- 6. Select "Save" to complete the edits.

#### Submit Fire Service Requests (Add or Change)

- 1. This function is no longer available in the eSLA Customer Portal at <u>https://esla.wi.gov</u>.
- 2. To request a fire service addition or change, send an email to <u>DSPSSBFireDues@Wisconsin.gov</u>. Include any necessary attachments in the email.

### View Service Request History

- 1. Go to the eSLA Customer Portal at https://esla.wi.gov.
- 2. Log in to the right of the page under "Existing eSLA Users" by entering your email and password.
- 3. Select "My History" from the Dashboard.
- 4. From the History Type drop-down, select "Service Request."
- 5. View information on Service Requests submitted including the Type, Status, and Submitted Date.

# Public Lookup

See the <u>Public Look-Up User Guide</u> for instructions and guidance.